# **Woocommerce Xero Integration**

Thank you for purchasing our extension. If you have any questions that are beyond the scope of this document, do not hesitate to leave us an email via our email address below.

Created: 16/08/2017 | By: Magenest | Support Portal: http://servicedesk.izysync.com/servicedesk/customer/portal/127

# Introduction

#### Introduction of Woocommerce Xero Integration

Woocommerce Xero Integration is a great tool which allows you to synchronize accounting data automatically from Wordpress store to Xero Website.

The main features

- 1. Sync customers from Woocommerce to Xero in automatic or manual mode.
- 2. Sync products from Woocommerce to Xero in automatic or manual mode.
- 3. Sync orders from Woocommerce store to Xero in automatic or manual mode.
- 4. Sync invoices from Woocommerce store to Xero in automatic or manual mode.
- 5. Report data sync from Woocommerce to Xero.
- 6. On/Off sync customer/product/invoice from Woocomerce store to Xero.

# Configuration

1. You need private key and public key: Visit this link and follow the instructions - Create a public/private key pair

magenest4@magenest4-All-Series: ~ magenest4@magenest4-All-Series:~\$ openssl genrsa -out privatekey.pem 1024 Generating RSA private key, 1024 bit long modulus +++++ +++++ e is 65537 (0x010001) magenest4@magenest4-All-Series:~\$ openssl req -new -x509 -key privatekey pem -ou t publickey.cer -days 1825 ou are about to be asked to enter information that will be incorporated into your certificate request. What you are about to enter is what is called a Distinguished Name or a DN There are quite a few fields but you can leave some blank For some fields there will be a default value, If you enter '.', the field will be left blank Country Name (2 letter code) [AU] State or Province Name (full name) [Some-State] Locality Name (eg, city) [] Organization Name (eg, company) [Internet Widgits Pty Ltd] Organizational Unit Name (eg, section) [] Common Name (e.g. server FQDN or YOUR name) [] Email Address [] magenest4@magenest4-All-Series:~\$ openssl pkcs12 -export -out public\_privatekey pfx -inkey privatekey.pem -in publickey.cer Enter Export Password

- Step 2: openssl req -new -x509 -key privatekey.pem -out publickey.cer -days 1825
- Step 3: openssl pkcs12 -export -out public\_privatekey.pfx -inkey privatekey.pem -in publickey.cer

## NOTE: When you creates a public key and private key, press "Enter" and do not enter a password or any information during key generation.

After completing, you receive 3 files:

|   |   | - |   |   |   | - |   |   |
|---|---|---|---|---|---|---|---|---|
|   |   |   |   |   |   |   |   |   |
|   |   |   |   |   |   |   |   |   |
|   |   |   |   |   |   |   |   |   |
|   | - | - |   |   |   |   |   |   |
|   |   |   |   |   |   |   |   |   |
| 9 |   |   |   |   |   |   |   | - |
| E |   |   |   |   | - |   |   |   |
|   |   |   |   |   |   |   |   | - |
| - |   | - | - | - | - | - |   |   |
|   |   | _ | - | - | - | - | - | _ |
|   |   |   |   | - | - |   |   |   |
|   | - | - |   |   | - | - |   |   |
|   |   |   |   | - |   |   |   |   |

|      |   |   |   | 114 |     |
|------|---|---|---|-----|-----|
| -    |   |   | - |     | ы.  |
|      |   |   | - |     |     |
|      | _ | - |   |     |     |
| -    | _ | - |   |     | - 1 |
|      |   |   |   |     |     |
|      |   |   |   |     |     |
| 1000 |   |   |   |     |     |
| 1000 |   |   |   |     |     |
| -    |   |   |   |     |     |
| -    |   |   |   |     |     |
|      |   |   |   |     |     |
|      |   |   |   |     |     |
|      |   |   |   | -   |     |
|      |   |   |   |     |     |
|      |   |   |   |     | _ 1 |
|      |   |   |   |     |     |

# privatekey.pem publickey.cer public\_privatekey. pfx

Use ftp to upload files to the folder following the directory:

woocommerce-xero-integration -> controllers -> certs

2. Create private application in app.xero.com

## Add new App

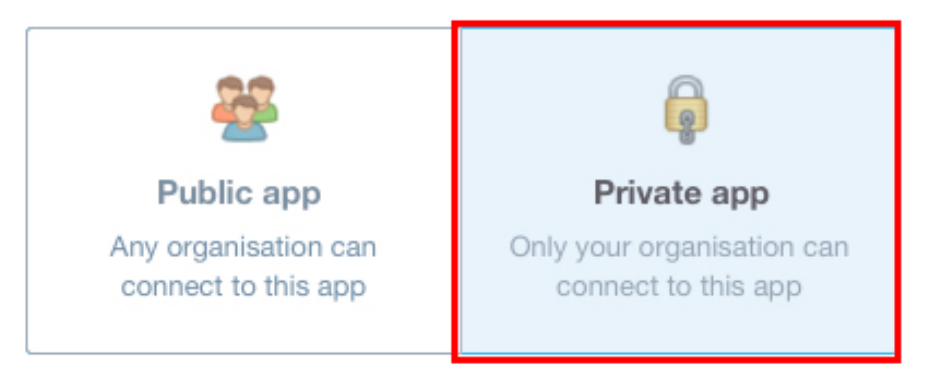

## App name

test\_plugin\_magenest

#### Organisation

magenest

## Public Key

Upload Certificate File Paste from Clipboard

Upload your base-64 encoded X509 certificate (.cer or .crt) file below.

#### Public Key

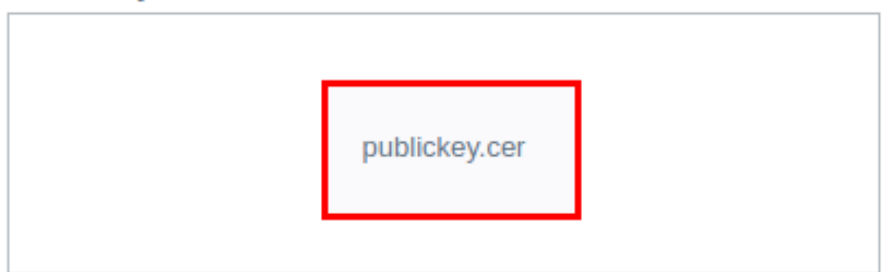

have read and agree to the Xero Developer Platform erms & Conditions

**Create App** 

•

- Choose: Private just for use with my own organisation -
- Fill in name of application in the field: Application Name -
- Select which organisation your application can access -
- Public Key: -
- Choose: Upload certificate file (.cer) +
- Upload the file publickey.cer has just initialized +
- + Click the checkbox: I have read and agree to the Xero Developer Platform.
  - Click button Create App.

You receive:

- Consumer Key
   Consumer Secret

| App Details   Private   App name   test_plugin_magenest   Organisation this app can access   magenest   Aperturbation the sequence of the sequence of the sequence o |                                   |             |      |
|----------------------------------------------------------------------------------------------------|-----------------------------------|-------------|------|
| Private     App name     test_plugin_magenest     Organisation this app can access     magenest     Magenest     Aq                                                                                                    | App Details                       |             |      |
| App name<br>test_plugin_magenest<br>Organisation this app can access<br>magenest<br>App Credentials<br>Consumer Key<br>AQ*******4J O Copy<br>Copy<br>Consumer Secret<br>GE************************************                                                                                                    | Private                           |             |      |
| test_plugin_magenest   Organisation this app can access   magenest   App Credentials   Consumer Key   AQ*******4J<                                                                                                    | App name                          |             |      |
| Organisation this app can access   magenest   App Credentials   Consumer Key   AQ*******4J   Copy   Copy Consumer Secret   GE*******MW   Copy                                                                                                    | test_plugin_magenest              |             |      |
| magenest     App Credentials     Consumer Key     AQ*******4J     Copy   Consumer Secret   GE********WW     Copy   Copy                                                                                                    | Organisation this ann can access  |             |      |
| App Credentials   Consumer Key   AQ*******4J   Copy   Consumer Secret   GE*******MW   Copy   Copy                                                                                                    | magenest                          |             |      |
| App Credentials   Consumer Key   AQ*******4J   Copy   Consumer Secret   GE*******MW   Copy   Copy                                                                                                    | -                                 |             |      |
| AQ******4J Copy   Consumer Secret   GE*******MW   Copy                                                                                                    |                                   |             |      |
| Consumer Key   AQ*******4J   Copy   Copy Copy Generate new keys                                                                                                    | App Credentials                   | 6           |      |
| AQ*******4J O<br>Copy<br>Consumer Secret<br>GE******MW O<br>Copy<br>Generate new keys                                                                                                    | Consumer Key                      |             |      |
| Consumer Secret GE*******MW  Copy Generate new keys                                                                                                    | AQ******4                         | o           | Сору |
| Consumer Secret GE*******MW  Copy Generate new keys                                                                                                    |                                   |             |      |
| Generate new keys                                                                                                    | Consumer Secret                   |             |      |
| Generate new keys                                                                                                    | GE****************************    | Ο           | Сору |
|                                                                                                    | Generate new keys                 |             |      |
|                                                                                                    |                                   |             |      |
| Public Key Certificate                                                                                                    | Public Key Certific               | ate         |      |
| Details about the X509 Public Key Certificate                                                                                                    | Details about the X509 Public Key | y Certifica | ate  |
| Subject                                                                                                    | Subject                           |             |      |

#### 3. Setting in wordpress website

Before installing the plugin in your wordpress site, you have to upload two file public key and private key to the server "wp-content/plugins /woocommerce-xero-integration/controllers/certs".

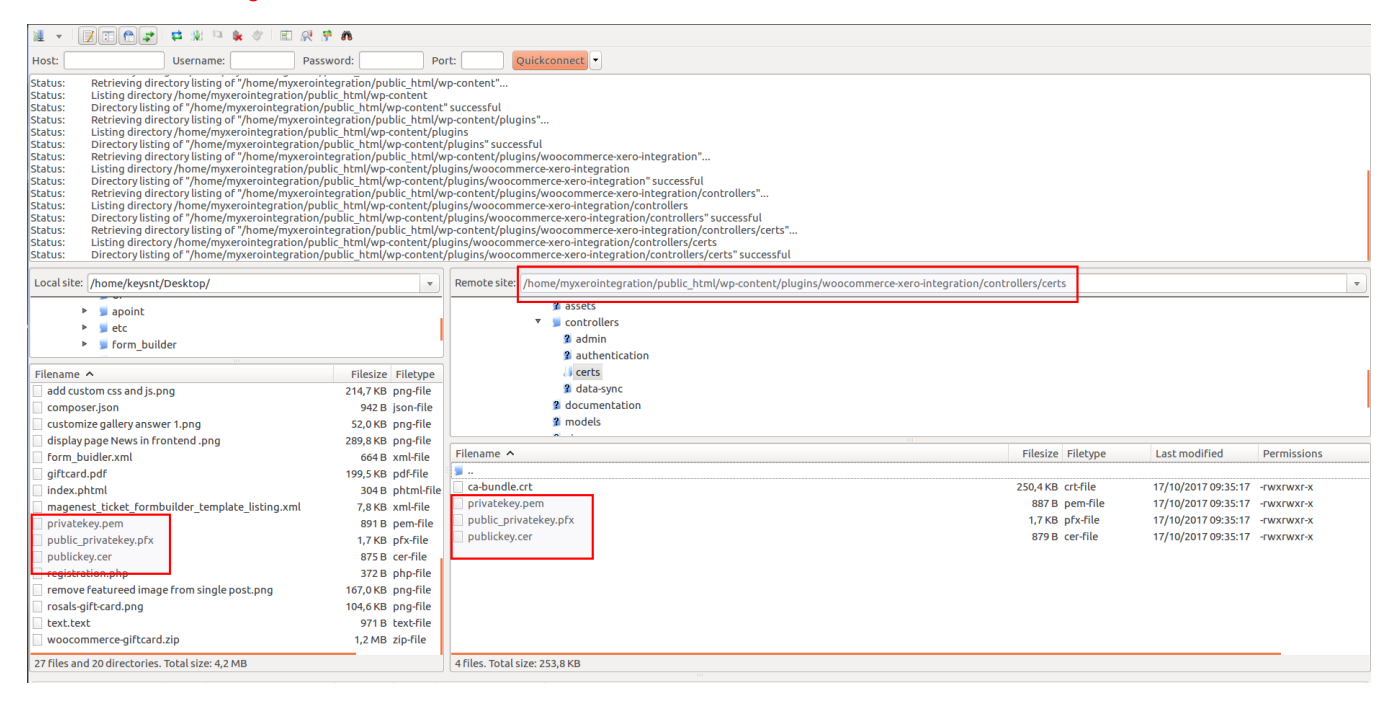

#### Following this directory:

Woocommerce -> Settings -> Xero Integration and Fill in the box with the data you just obtained.

| General Products Tax      | Shipping                         | Checkout                       | Accounts | Emails | ΑΡΙ | Xero Integration |  |  |  |
|---------------------------|----------------------------------|--------------------------------|----------|--------|-----|------------------|--|--|--|
| Setting fields            |                                  |                                |          |        |     |                  |  |  |  |
| Consumer Key              | AQEKYWW                          | AQEKYWW7KICWDRRMDJVCPYAZ5WJC4J |          |        |     |                  |  |  |  |
| Consumer secret           | GEJQXNH8                         | GEJQXNH86DZ0T2XWNOAKLSKJ48NQMW |          |        |     |                  |  |  |  |
| App Mode                  | Private                          |                                | •        |        |     |                  |  |  |  |
| Mode Sync Xero            | Manual                           |                                |          |        |     | ٧                |  |  |  |
| Status Order sync invoice | Completed                        |                                |          |        |     | T                |  |  |  |
| Disable sync customer     | Processing<br>On hold<br>Pending |                                |          |        |     |                  |  |  |  |
| Disable sync product      |                                  |                                |          |        |     |                  |  |  |  |
| Disable sync orders       |                                  |                                |          |        |     |                  |  |  |  |
| Disable sync invoice      |                                  |                                |          |        |     |                  |  |  |  |
| Save changes              |                                  |                                |          |        |     |                  |  |  |  |

- Consumer Key and Consumer secret in app xero.
- Mode Sync Xero: you can select Automatic or Manual
  - 3.1. Sync products manually
- + In manual mode,

Admin creates a product in Woocommerce with price and description.

| Connect 7           |          |           |            |          |       |       |        |              |      |          |      |  |  |   |        |  |  |      |          |           |          |
|---------------------|----------|-----------|------------|----------|-------|-------|--------|--------------|------|----------|------|--|--|---|--------|--|--|------|----------|-----------|----------|
| Permalink: http://n | nyxeroir | tegration | demo.iz    | rsync.c  | om/in | dex.p | ho/ors | oduct/s      | conn | ect-7/   | Edit |  |  |   |        |  |  |      |          |           |          |
| 93 Add Media        |          |           |            |          |       |       |        |              |      |          |      |  |  |   |        |  |  |      |          | Visual    | Text     |
| Paragraph 💌         | в        | 7 ⊟       | i≣ 66      | Ŀ        | ź     | 1     | 8 8    | <i>1</i> 2 = | 1    |          |      |  |  |   |        |  |  |      |          |           | $\times$ |
| 1                   |          |           |            |          |       |       |        |              |      |          |      |  |  |   |        |  |  |      |          |           |          |
| 1                   |          |           |            |          |       |       |        |              |      |          |      |  |  |   |        |  |  |      |          |           |          |
|                     |          |           |            |          |       |       |        |              |      |          |      |  |  |   |        |  |  |      |          |           |          |
|                     |          |           |            |          |       |       |        |              |      |          |      |  |  |   |        |  |  |      |          |           |          |
|                     |          |           |            |          |       |       |        |              |      |          |      |  |  |   |        |  |  |      |          |           |          |
|                     |          |           |            |          |       |       |        |              |      |          |      |  |  |   |        |  |  |      |          |           |          |
|                     |          |           |            |          |       |       |        |              |      |          |      |  |  |   |        |  |  |      |          |           |          |
|                     |          |           |            |          |       |       |        |              |      |          |      |  |  |   |        |  |  |      |          |           |          |
| Word count: 0       |          |           |            |          |       |       |        |              |      |          |      |  |  |   |        |  |  | Draf | 't saved | d at 9:05 | 16 am.   |
| Product data —      | Simpl    | e produc  | t          |          | 1     | Virtu | at: 🗌  | Dow          | nloə | dable: 🗌 |      |  |  |   |        |  |  |      |          |           |          |
| 🖈 General           |          |           | Regular    | price (S | 5)    |       | 300    |              |      |          |      |  |  |   |        |  |  |      |          |           |          |
| Inventory           |          |           | Sale price | e (\$)   |       |       | 20     |              |      |          |      |  |  | 5 | chedul |  |  |      |          |           |          |
| E fhissing          |          |           |            |          |       |       |        |              |      |          |      |  |  |   |        |  |  |      |          |           |          |

Then, it is in queue in Table Sync Xero.

| Table Sync Xero         |            |              |       |                     |      |  |  |  |  |  |
|-------------------------|------------|--------------|-------|---------------------|------|--|--|--|--|--|
| Product Table Sync Xero |            |              |       |                     |      |  |  |  |  |  |
| ID                      | Product id | Product Name | Price | Date create         | Sync |  |  |  |  |  |
| 1                       | 367        | Connect 7    | 20    | 2017-00-14 16:12:20 | SYNC |  |  |  |  |  |
|                         |            |              |       |                     |      |  |  |  |  |  |
|                         |            |              |       |                     |      |  |  |  |  |  |

Admin clicks button SYNC to transfer product data to Xero.

Recheck the data in Xero.

| E Item Co | ode 🔺 Item Name  | Cost Price | Sale Price | Quantity |
|-----------|------------------|------------|------------|----------|
| 104       | Connect          | 500.00     | 400.00     |          |
| 127       | Product test 9   | 300.00     |            |          |
| 177       | New product      | 456.00     | 300.00     |          |
| 183       | Product rest eee | 456.00     | 300.00     |          |
| 9 19      | Premium Quality  | 20.00      |            |          |
| 31        | Ninja Silhouette | 20.00      |            |          |
| 337       | abcXYZ           | 234.00     |            |          |
| 345       | Connect 3        | 300.00     | 222.00     |          |
| 347       | Connect 4        | 300.00     | 222.00     |          |
| 349       | Connect 5        | 20.00      | 15.00      |          |
| 351       | Ticket           | 300.00     | 222.00     |          |
| 367       | Connect 7        | 300.00     | 20.00      |          |
| 37        | Happy Ninja      | 18.00      |            |          |
| 50        | Patient Ninja    | 35.00      |            |          |
| 56        | Ninja Silhouette | 35.00      |            |          |
| 70        | Flying Ninja     | 15.00      | 12.00      |          |

#### 3.2. Sync customers manually

Customer registers a new account in front-end.

| My Account                  |                  |  |
|-----------------------------|------------------|--|
| Login                       | Register         |  |
| Username or email address * | Email address *  |  |
|                             | keysnt@gmail.com |  |
| Password *                  | Password *       |  |
| 103311010                   |                  |  |
| Login                       | Register         |  |
| Remember me                 |                  |  |
| Lost your password?         |                  |  |

#### The customer account is stored in Table Sync Xero

| C A Magenest O                    | 6 <b>#</b> 0 + | New                |             |        | Table Guns Vere |                     | Howdy, digen nt   |
|-----------------------------------|----------------|--------------------|-------------|--------|-----------------|---------------------|-------------------|
| 91 Media                          |                |                    |             |        | Table Sync Xero |                     |                   |
| I Pages                           |                | Contact Table      | e Sync Xero |        |                 |                     |                   |
| Comments                          |                |                    |             |        |                 |                     |                   |
|                                   |                | e v                | wer id      | Name   | Email           | Date create         | Sync              |
|                                   |                | 2 1                | 4           | keyset | institution.    | 2017-08-14 15:16:07 | SYNC              |
|                                   |                |                    |             |        |                 |                     | 01110             |
| ♪ Appearance                      |                |                    |             |        |                 |                     |                   |
| 🖈 Plugins 😨                       |                |                    |             |        |                 |                     |                   |
| Lusers                            |                |                    |             |        |                 |                     |                   |
| → Tools                           |                |                    |             |        |                 |                     |                   |
| Settings                          |                |                    |             |        |                 |                     |                   |
| Altero                            |                |                    |             |        |                 |                     |                   |
| Xero                              |                |                    |             |        |                 |                     |                   |
| Contact table to wait<br>for sync |                |                    |             |        |                 |                     |                   |
| Order table to wait for sync      |                |                    |             |        |                 |                     |                   |
| Product table to wait<br>for sync |                |                    |             |        |                 |                     |                   |
| tvoices table to wait<br>for sync |                |                    |             |        |                 |                     |                   |
| Collapse menu                     | Thank you for  | creating with Word | Press.      |        |                 |                     | Get Version 4.8.1 |

Admin clicks button SYNC to transfer this information to Xero:

| Contacts                                  |                      |                        |                 | Show Getting Started |
|-------------------------------------------|----------------------|------------------------|-----------------|----------------------|
|                                           |                      | Import Export          | Send statements | Add contact          |
| All 10                                    | Options - Edit       | No items selected Q Se |                 | Sort by Name         |
| Customers 4                               | CONTACT              | EMAIL                  | YOU OWE THEM    | THEY OWE YOU         |
| Suppliers 0                               | dddxuantruongk58     | dddxuantruongk58@gma   | -               | -                    |
| Archived 0 Groups New                     | duyen nt<br>magenest | mylh@magenest.com      | _               | -                    |
| No groups                                 | 🗋 han                | han@gmail.com          | _               | _                    |
| Have purchased an item                    | han han<br>magenest  | han@gmail.com          | -               | -                    |
| Outstanding > 30 days<br>Overdue > 7 days | hang nt<br>magenest  | hangntn22222@gmail.com | _               | -                    |
| Paid us (in the last year)                | hangntn22222         | hangntn22222@gmail.com | -               | -                    |
|                                           | HN Keys NT           | hangnt.ptit@gmail.com  | _               | -                    |
|                                           | keysnt               | keysnt@gmail.com       | -               | -                    |

#### 3.3. Add orders manually

After an order is created in Woo site

# Order details

| PRODUCT         | TOTAL                |
|-----------------|----------------------|
| Ticket × 1      | \$222,00             |
| Connect 5 × 1   | \$15,00              |
| Subtotal:       | \$237,00             |
| Shipping:       | Flat rate            |
| Payment method: | Direct bank transfer |
| Total:          | \$237,00             |

# **Customer details**

| Email: | keysnt@gmail.com |
|--------|------------------|
| Phone: | 12343212345      |

#### in backend, Xero -> Order table wait for sync tab:

| Table Sync Xero       |          |               |                    |        |                     |      |  |  |  |  |
|-----------------------|----------|---------------|--------------------|--------|---------------------|------|--|--|--|--|
| Order Table Sync Xero |          |               |                    |        |                     |      |  |  |  |  |
| D                     | Order id | Name customer | Product            | Total  | Date create         | Sync |  |  |  |  |
| 3                     | 368      | keys nt       | Ticket   Connect S | 237.00 | 2017-08-14 16:20:42 | SYNC |  |  |  |  |
|                       |          |               |                    |        |                     |      |  |  |  |  |
|                       |          |               |                    |        |                     |      |  |  |  |  |

click button SYNC, after in xero:

| lilled                         |                          |                      |                     |            |        |         | Send Print | Options •   |
|--------------------------------|--------------------------|----------------------|---------------------|------------|--------|---------|------------|-------------|
| iontact<br>eys nt              | Dat<br>14 /              | o (<br>Aug 2017 3    | Order number<br>368 |            |        |         |            |             |
| -mail: keysnt<br>1             | @gmail.co                |                      |                     |            |        |         |            |             |
| dd Address                     |                          |                      |                     |            |        |         |            |             |
|                                |                          |                      |                     |            |        |         |            | Tax exclusi |
| ltem                           | Description              |                      | Quantity            | Unit price | Disc % | Account | Tax rate   | Amount VNI  |
| 351                            | No description           | 1                    | 1.00                | 222.00     |        |         |            | 222.0       |
| 349                            | No description           | 1                    | 1.00                | 15.00      |        |         |            | 15.0        |
|                                |                          |                      |                     |            |        |         | Subtotal   | 237.0       |
|                                |                          |                      |                     |            |        |         | Total      | 237.00      |
|                                |                          |                      |                     |            |        | _       | Total      | 237.        |
| Delivery o                     | details                  |                      |                     |            |        |         |            |             |
| Delivery Addi<br>keys nt mager | ress<br>nest magenest HN | Attention<br>keys nt | In                  | structions |        |         |            |             |
| 123456 VN                      |                          | Telephone            |                     |            |        |         |            |             |
|                                |                          | relephone            |                     |            |        |         |            |             |

#### 3.4. Add invoices

in backend, Xero -> Invoices table wait for sync tab:

|      | Table Sync Xero     |               |                    |        |                     |      |  |  |  |  |  |  |
|------|---------------------|---------------|--------------------|--------|---------------------|------|--|--|--|--|--|--|
| Invo | vices Table Sync Xe | ro            |                    |        |                     |      |  |  |  |  |  |  |
| ю    | Order id            | Name customer | Product            | Total  | Date create         | Sync |  |  |  |  |  |  |
| 1    | 363                 | duyen nt.     | Connect 3          | 222.00 | 2017-08-14 09:40:15 | SYNC |  |  |  |  |  |  |
| 2    | 368                 | keys nt       | Ticket   Connect 5 | 237.00 | 2017-08-14 16:20:42 | SYNC |  |  |  |  |  |  |
|      |                     |               |                    |        |                     |      |  |  |  |  |  |  |

click button SYNC, after in xero:

|                     | <b>()</b> R 8 | s recommended that | t you add your orga | nisation contact | details before | e sending in | voices. |             |             |                |     |
|---------------------|---------------|--------------------|---------------------|------------------|----------------|--------------|---------|-------------|-------------|----------------|-----|
| Draft               |               |                    |                     |                  |                |              |         | Preview Ema | I Print Pt  | Invoice Option | s - |
| То                  |               | Date               | Due Date            | Invoice #        |                | Reference    | )       |             |             |                |     |
| keys nt             | ×             | 14 Aug 2017 👻      | 14 Aug 2017 👻       | INV-0015         |                |              |         |             |             |                | ۵   |
| VND Vietnamese Dong | •             |                    |                     |                  |                |              |         |             | Amounts are | Tax Exclusive  |     |
| Item                | Descrip       | tion               |                     | Oty              | Unit Price     | Disc %       | Account | Tax Rat     |             | Amount VND     |     |
| 351: Ticket         |               |                    |                     | 1.00             | 222.00         |              |         |             |             | 222.00         | ×   |
|                     |               |                    |                     | 1.00             | 15.00          |              |         |             |             | 15.00          | ×   |
| 349: Connect 5      |               |                    |                     | 1.00             | 10.00          |              |         |             |             |                |     |
| 349: Connect 5      |               |                    |                     | 1.00             | 12.00          |              |         |             | Subtotal    | 237.0          | 0   |

#### 3.5 Mode Auto sync Xero

a. Add product

| Connect 8                        |                            |                             |          |                            |
|----------------------------------|----------------------------|-----------------------------|----------|----------------------------|
| Permalink: http://moxerointegrat | ion.demo.izysync.com/index | php/product/connect-8/ Edit |          |                            |
| 91 Add Media                     |                            |                             |          | Visual Text                |
| Paragraph 🔻 B I 🗄                | ⊨ « ≞ ± ±                  | & % ≖ ■                     |          | ×                          |
|                                  |                            |                             |          |                            |
| Word count: 0                    |                            |                             |          | Draft saved at 9:34:53 am. |
| Product data — Simple prod       | uct - Virt                 | ual: Downloadable: D        |          | *                          |
| ≁ General                        | Regular price (\$)         | 234                         |          |                            |
| Inventory                        | Sale price (\$)            | 200                         | Schedule |                            |

In Xero:

|   |             |                  |            |            | Q        |
|---|-------------|------------------|------------|------------|----------|
|   | Item Code 🔺 | llem Name        | Cost Price | Sale Price | Quantity |
|   | 104         | Connect          | 500.00     | 400.00     |          |
|   | 127         | Product test 9   | 300.00     |            |          |
|   | 177         | New product      | 456.00     | 300.00     |          |
| Θ | 183         | Product rest eee | 456.00     | 300.00     |          |
|   | 19          | Premium Quality  | 20.00      |            |          |
|   | 31          | Ninja Silhouette | 20.00      |            |          |
|   | 337         | abcXYZ           | 234.00     |            |          |
|   | 345         | Connect 3        | 300.00     | 222.00     |          |
|   | 347         | Connect 4        | 300.00     | 222.00     |          |
|   | 349         | Connect 5        | 20.00      | 15.00      |          |
|   | 351         | Ticket           | 300.00     | 222.00     |          |
|   | 367         | Connect 7        | 300.00     | 20.00      |          |
| Θ | 369         | Connect 8        | 234.00     | 200.00     |          |

b. Add Customer

| Home My Account           | Checkout | Cart |                 |  |  |  |  |  |
|---------------------------|----------|------|-----------------|--|--|--|--|--|
| # Home / My Account       |          |      |                 |  |  |  |  |  |
|                           |          |      |                 |  |  |  |  |  |
| My Account                |          |      |                 |  |  |  |  |  |
| Login                     |          |      | Register        |  |  |  |  |  |
| Username or email address | •        |      | Email address * |  |  |  |  |  |
|                           |          |      | han@gmail.com   |  |  |  |  |  |
| Password *                |          |      | Password *      |  |  |  |  |  |
|                           |          |      |                 |  |  |  |  |  |
| Login                     |          |      | Register        |  |  |  |  |  |
| Remember me               |          |      |                 |  |  |  |  |  |
| Lost your password?       |          |      |                 |  |  |  |  |  |
|                           |          |      |                 |  |  |  |  |  |

in Xero:

| С | ontacts                                |                 |                  |    |                 |         |      |                 | Show Getting Started |
|---|----------------------------------------|-----------------|------------------|----|-----------------|---------|------|-----------------|----------------------|
|   |                                        |                 |                  |    | Import          | Expo    | ort  | Send statements | Add contact          |
| I | All 6                                  | Options -       |                  | N  | o items selecte | d       | Q Se | arch            | Sort by Name         |
|   | Customers 2                            | CONTACT         | CONTACT          |    |                 |         |      | YOU OWE THEM    | THEY OWE YOU         |
|   | Suppliers 0                            | dddxuantru      | dddxuantruongk58 |    |                 | 58@gn   | na   | _               | -                    |
|   | Groups New                             | 🗌 han           |                  | ha | n@gmail.com     |         |      | _               | -                    |
|   | No groups                              | hang nt         |                  |    |                 |         |      | -               | -                    |
|   | Smart Lists Ner Have purchased an item | C Keys NT<br>HN | C Keys NT<br>HN  |    |                 |         |      | -               | -                    |
|   | Outstanding > 30 days                  | nguybbbet       | wwhan            | ng | uybbbetvvvha    | n@gm    | ai   | -               | -                    |
|   | Overdue > 7 days                       | nguyethan       |                  | ng | uyethan@gma     | ail.com |      | -               | -                    |
|   | Paid us (in the last year)             |                 |                  |    |                 |         |      |                 |                      |

c. Add Order

| Order details    |                      |
|------------------|----------------------|
| PRODUCT          | TOTAL                |
| Connect 3 × 1    | \$222,00             |
| Subtotal:        | \$222,00             |
| Shipping:        | Flat rate            |
| Payment method:  | Direct bank transfer |
| Total:           | \$222,00             |
| Customer details |                      |
| Email:           | keysnt@gmail.com     |
| Phone:           | 12343212345          |

in Xero:

| urchases > Purc                                          | e Order 37                                 | D                    |                |          |            |        |         |           |               |
|----------------------------------------------------------|--------------------------------------------|----------------------|----------------|----------|------------|--------|---------|-----------|---------------|
| Billed                                                   |                                            |                      |                |          |            |        |         | Send Prin | t 🖸 Options - |
| Contact<br>keys nt<br>E-mail: keysnt<br>m<br>Add Address | Dat<br>14 /<br>@gmail.co                   | lo<br>Aug 2017       | Order i<br>370 | number   |            |        |         |           |               |
|                                                          |                                            |                      |                |          |            |        |         |           | Tax exclusive |
| Item                                                     | Description                                |                      |                | Quantity | Unit price | Disc % | Account | Tax rate  | Amount VND    |
| 345                                                      | No description                             | n                    |                | 1.00     | 222.00     |        |         |           | 222.00        |
|                                                          |                                            |                      |                |          |            |        |         | Subtotal  | 222.00        |
|                                                          |                                            |                      |                |          |            |        |         | Total     | 222.00        |
| Delivery of Delivery Addr<br>keys nt mager               | <b>details</b><br>ress<br>nest magenest HN | Attention<br>keys nt |                | Ins      | tructions  |        |         |           |               |

d. Add Invoices

|                     | 1 It is recommended th | at you add your organ | nisation contact | details before | e sending im | oices.  |         |                | 2                |      |
|---------------------|------------------------|-----------------------|------------------|----------------|--------------|---------|---------|----------------|------------------|------|
| iraft               |                        |                       |                  |                |              |         | Preview | Email Print PC | F Invoice Option | 15 - |
| o<br>keys nt        | Date 14 Aug 2017       | Due Date              | Invoice #        |                | Reference    |         |         |                |                  | ۵    |
| IND Vietnamese Dong | •                      |                       |                  |                |              |         |         | Amounts are    | Tax Exclusive    |      |
| tem                 | Description            |                       | Qty              | Unit Price     | Disc %       | Account | Т       | x Rate 🕀       | Amount VND       |      |
| 345: Connect 3      |                        |                       | 1.00             | 222.00         |              |         |         |                | 222.00           | ×    |
| Add a new line 👻    |                        |                       |                  |                |              |         |         | Subtotal       | 222.0            | 0    |
|                     |                        |                       |                  |                |              | _       |         | Tax            | 0.0              | 0    |
|                     |                        |                       |                  |                |              |         |         | TOTAL          | 222.0            | D    |

#### 5. Report data sync from woocommerce to xero

| Status: CONNECT<br>Report Xero<br>Report<br>Contact<br>Product |         |             | Contacts |                      |                                          |                     |
|----------------------------------------------------------------|---------|-------------|----------|----------------------|------------------------------------------|---------------------|
| Orders<br>Invoices                                             | User id | Name        | Mode     | Email                | Xero id                                  | Date create         |
| i                                                              | 2       | aaaa        |          | aaaa@gmail.com       | b478e933-e847-4d48-a55e-<br>5402c969b2b9 | 2018-03-20 13:06:09 |
| 2                                                              | 3       | nguyenhang1 |          | nguyenhang@gmail.com | 9200e367-c714-46f2-879e-<br>280291ea2289 | 2018-03-26 13:43:02 |
| 3                                                              | 4       | hangnt      | member   | hangnt@gmail.com     | 81abf76b-0999-4738-b831-<br>f05dfc7a504d | 2018-03-26 15:43:51 |
| 4                                                              | 10      | xdcxvxvc    | customer | xdcxvxvc@gmail.com   | 141eacdb-1d22-4919-a5d2-<br>4ff964cbe3a1 | 2018-03-26 15:59:40 |
| 9                                                              | 12      | ahihihuyen  | customer | ahihihuyen@gmail.com | 0                                        | 2018-03-26 19:20:42 |
| 1 2 Next »                                                     |         |             |          |                      |                                          |                     |
|                                                                |         |             |          |                      |                                          |                     |